## Euronews 歐洲新聞台簡介:

Euronews 歐洲新聞台為立足歐洲,放眼世界的國際新聞頻道,從歐洲自身角度報導新聞,一天二十四小時,全年無休,以十一種語言(阿拉伯語、英語、法語、德語、義大利語、波斯語、葡萄牙語、俄語、西班牙語、土耳其語和烏克蘭語)播出,提供觀眾選擇語言的服務。除了提供新聞時事、評論專題訪問、還有關於科技、商業財金和運動賽事,歐洲新聞台還有獨特的"No Comment"(無評論)新聞 畫面,沒有任何來自記者主播的旁白和描述讓觀眾直接體驗,自行判斷建立觀點。

在台灣, 觀眾朋友可以在中華電信 MOD 第 219 台收看到歐洲新聞台, 提供英語、法語和西班牙語切 換播出語言服務。

## 如何在 MOD 訂閱收看歐洲新聞台:

1.如果您是 MOD 用戶(訂購家庭超值餐/家庭好康餐/家庭豪華餐/娛樂萬花筒套餐),請依照以下步驟 訂購。

2.如果您是 MOD 用戶,但只有訂購基本套餐(每月 89 元),或是除了家庭超值餐/家庭好康餐/家庭豪 華餐/娛樂萬花筒套餐以外的套餐的用戶,請依照以下的步驟訂購。

訂購歐洲新聞台完全免費,每月不需繳單頻訂購費用。

請先了解 MOD 遙控器各按鍵功能。

## **MOD MRC30 Remote Control**

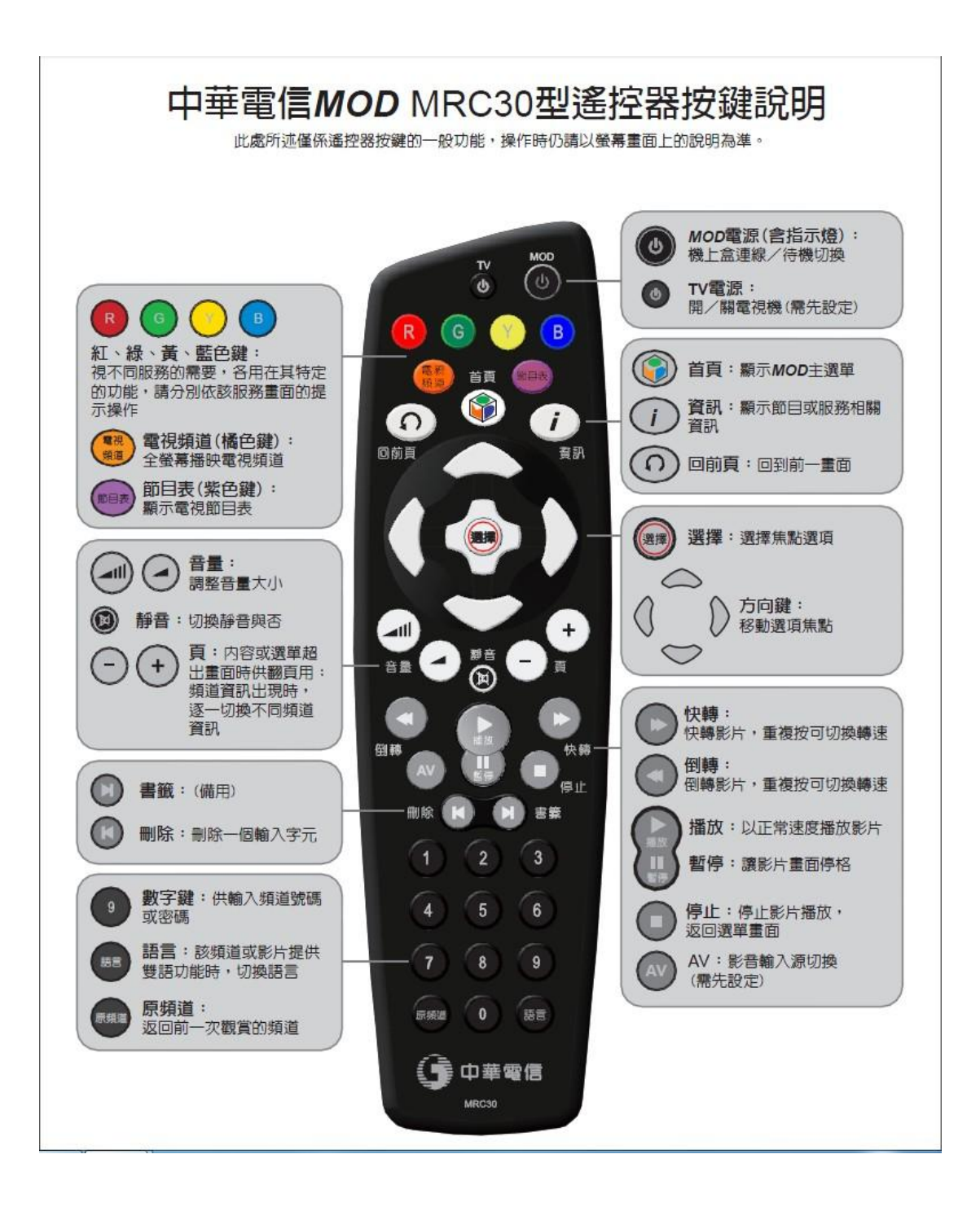

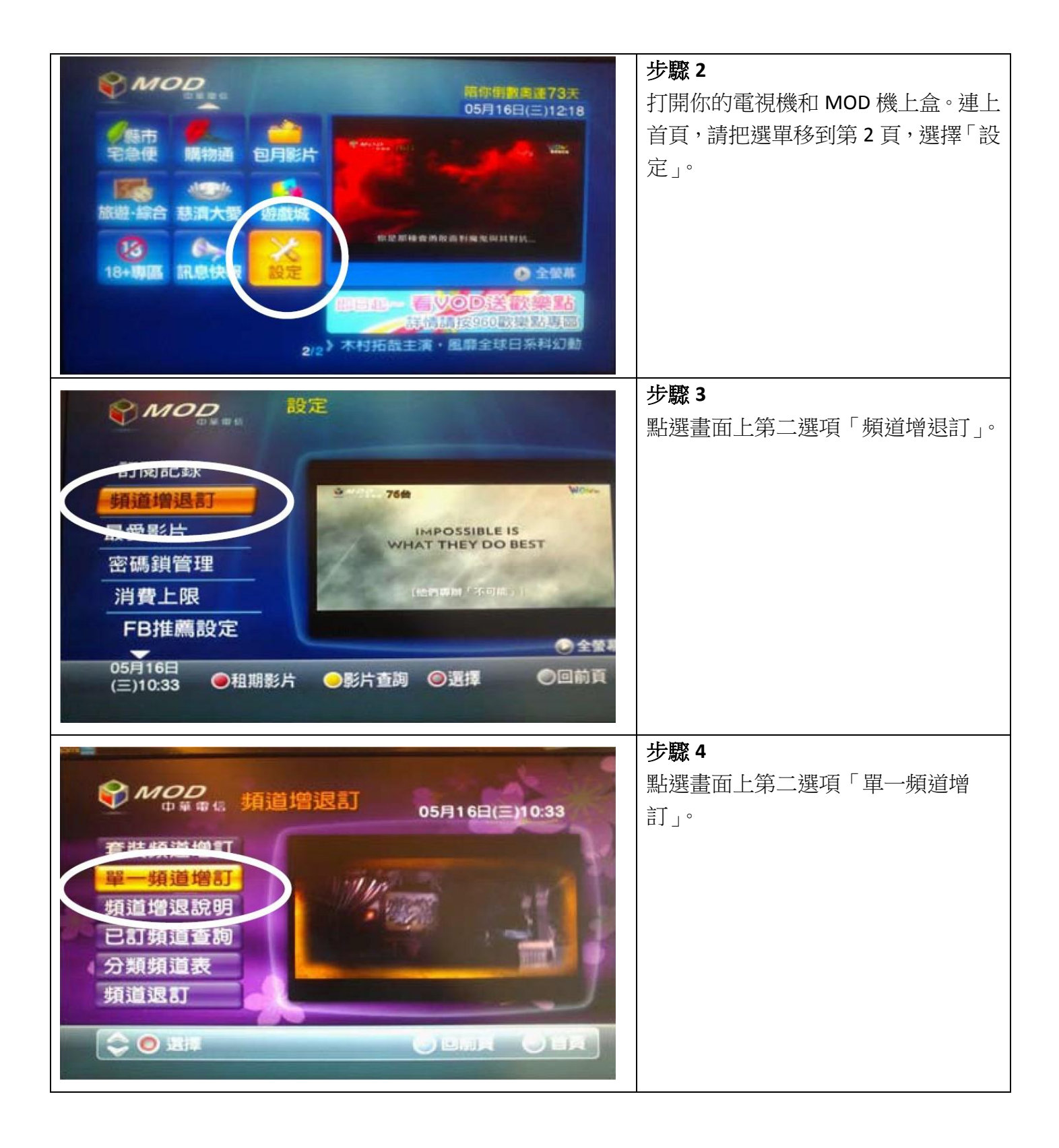

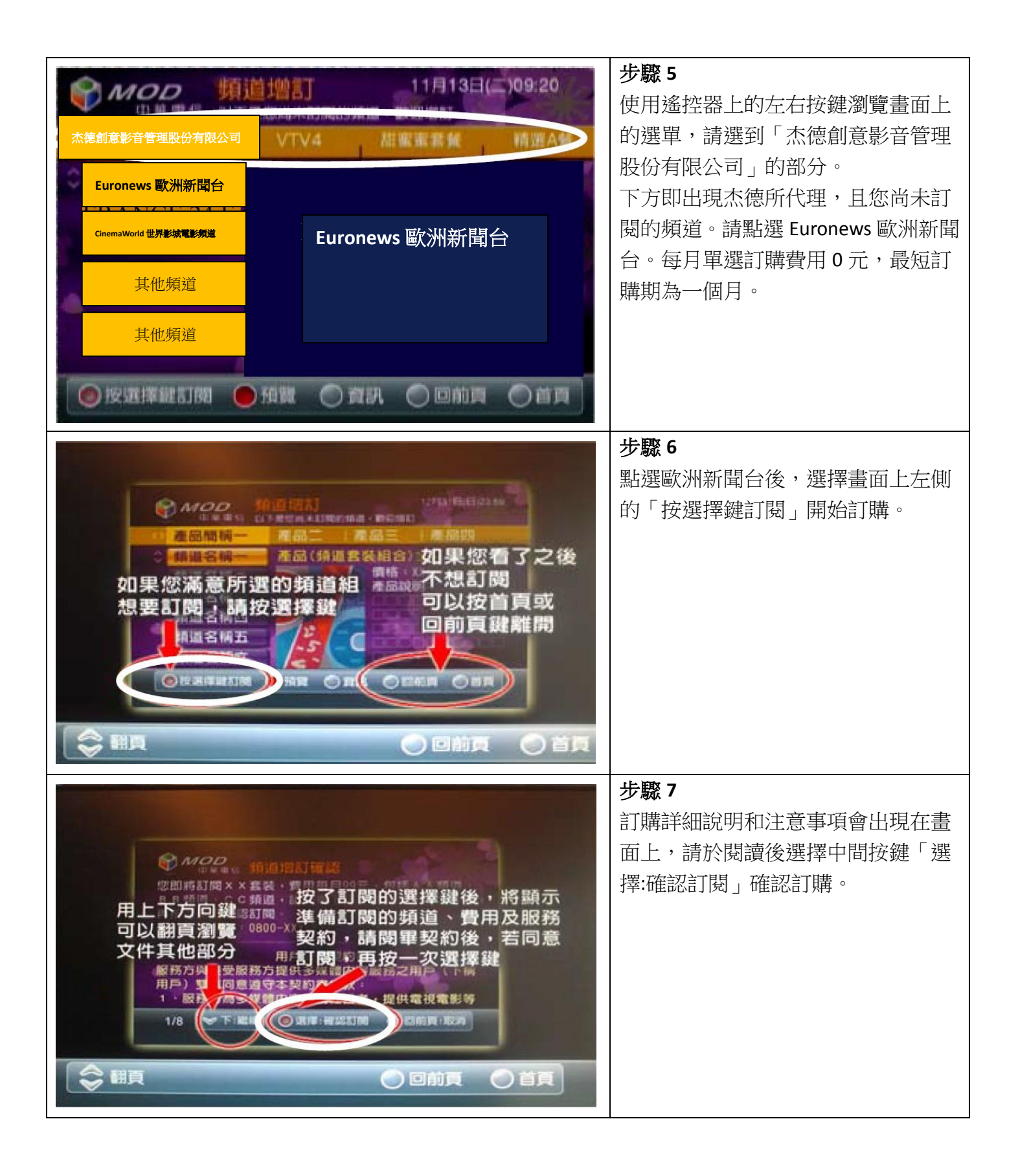

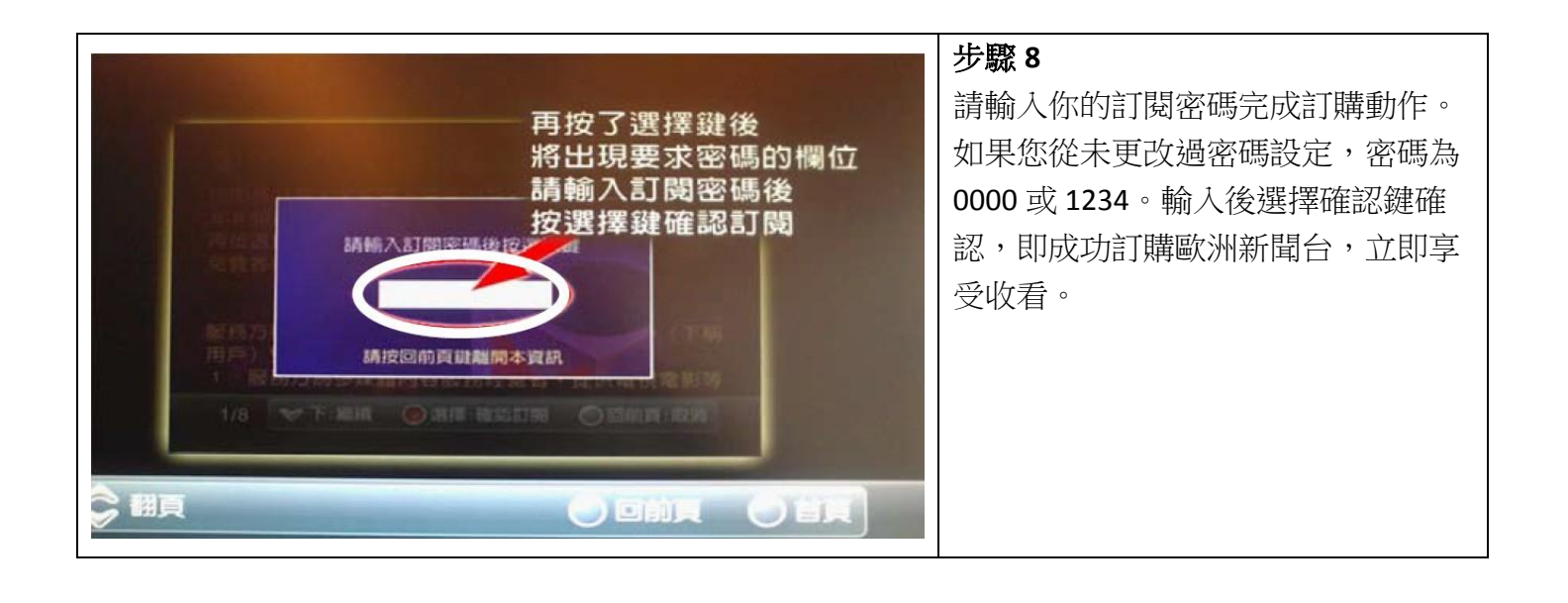